A https://yz.chsi.com.cn 第一步:登录"中国 学信网 考研 政法招生 港澳台招生 四六级查分 征兵 就业 学职平台 日本频道 学历查询 在线验证 出国教育背易服务 图像校对 学信档室 高考 研究生招生信息网" 中国研究生招生信息网 │ 管理部门登录 │ ●官方微信 ◎官方微博 登录 注册 (公网网址: http: 院校库 国家政策 院校政策 招生简章 在线咨询 专业学位 专业解析 推免指南 推免服务系统 信息库 资讯 硕十 博士 考研资讯 研招访谈 管理类联考 专业库 硕士目录 网报公告 统考网报 网上调剂 信息公开 考研日程 //yz.chsi.com.cn 报名入口 硕士统考 推荐免试 博士 打印准考证: 2020年12月19日至12月28日 欢迎报考军事科学院研究生 录取公示 初试: 2020年12月26日至12月28日 2 音 XX 全国硕士生招生信息公开平台 考生诚信考试承诺书 27名院士、97名首席专家、1400余名导师期待与你同行 推免录取信息公开 2021年全国硕士研究生招生考试公告 扫描专业学位研究生教育发展方案 诚信考试 http://yz.chsi.cn 2021考研日程表 国家教育考试违规处理办法 以下简称"研招网")

驟 … ☆

博士目录

博士网报

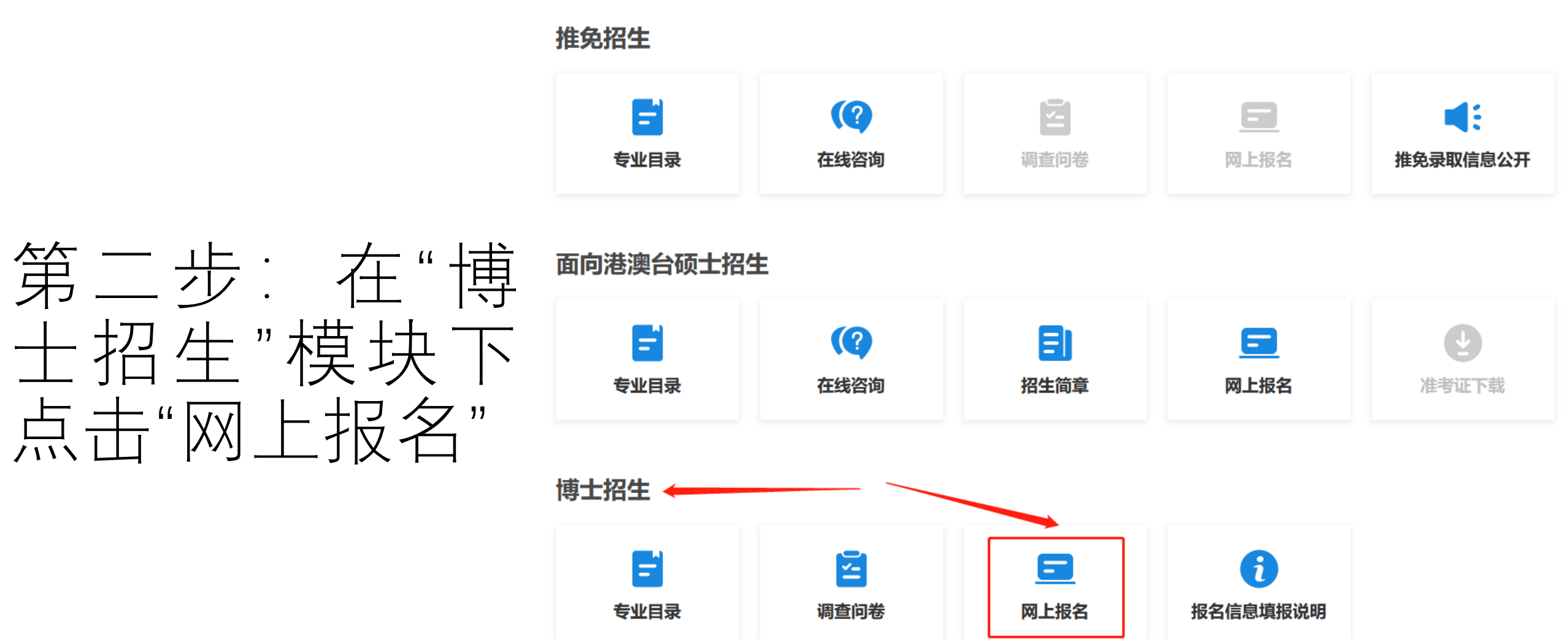

# 第三步:点击"我的照片",上传符合要求的照片

> 首页 > 我的照) > 网上报行 > 消息中4

|     | <b>首页 ▶</b> 我的照片          |
|-----|---------------------------|
| i i |                           |
|     |                           |
|     | 上传照片大小应在20K~100K之间。       |
|     | * 我的照片:                   |
|     | 4.本人近期照片不允许做处理,否则可能影响复试录取 |
|     | 选择照片                      |
|     | 保存                        |
|     |                           |
|     |                           |
|     |                           |

### 博士研究生报名信息采集系统

| 鈵    | 报名信息                                                                                             |
|------|--------------------------------------------------------------------------------------------------|
| 我的照片 |                                                                                                  |
| 网上报名 | 新增报名                                                                                             |
| 肖息中心 |                                                                                                  |
|      | 注意事项:                                                                                            |
|      | 1. 网上报名时间请按招生单位要求。                                                                               |
|      | 2. 请考生仔细阅读网报页面提示文字并认真填写选择。                                                                       |
|      | 3.考生可登录 学信档案验证本人学籍或学历,学信档案注册与否并不影响网报过程。                                                          |
|      | 4. 每个学信网用户可填报多条报名信息,无需重复注册。                                                                      |
|      | 5. 若对报名时间、报考专业、考试科目、附加材料、准考证等信息有疑问,请咨询报考单位。                                                      |
|      | 6. 推荐使用Internet Explorer(IE8以上版本)或Firefox,其它的浏览器可能不能正常使用本系统。                                     |
|      | 7. 下载pdf格式的文件,请 <u>点击此处下载免费pdf文件阅读器Foxit Reader</u> 或到其它合法网站自行下载pdf阅读器。                          |
|      | 8.请关闭或卸载有窗口拦截功能的软件,例如:IE用户必须关闭"弹出窗口阻止程序"。(关闭方法:打开Internet Explorer,在"工具"菜单中,指向"弹出窗口阻止程序",然后单击    |
|      | "关闭弹出窗口阻止程序"即可)。                                                                                 |
|      | 9. 报名过程中遇到问题请与客服人员联系确认,电话:010-67410388,邮件:kefu@chsi.com.cn。如遇线路繁忙导致电话长时间未接通,建议使用电子邮件,并在邮件中尽量详细地描 |
|      | 述咨询问题、请报信息以及系统的反馈信息。                                                                             |

# 第四步:点击首页 中的"新增报名", 搜索"上海外国语大 学",点击"开始报 名"

| 博士研究生我 | 名信息米集系统        |              |        |            |       | 欢迎,            |                      |
|--------|----------------|--------------|--------|------------|-------|----------------|----------------------|
| > 首页   | 首页 > 网上报名      |              |        |            |       |                |                      |
| > 我的照片 |                |              |        |            |       |                | _                    |
| > 网上报名 |                | 选择省市 / 上海外国语 | 吾大学考试方 | 元 ∨│ │专项计划 |       | 河报名 <u>查</u> ) |                      |
| > 消息中心 | 招生单位           | 招生院系所        | 考试方式   | 专项计划       | 报考类别  | 附加信息           | 报名时间                 |
|        | (10271)上海外国语大学 | 无            | 申请考核   | 无          | 非定向就业 | 查看             | 开始报名                 |
|        |                |              |        |            |       |                | 结束: 2020-12-10 15:00 |
|        | 上一页 1 下一页      |              |        |            |       |                |                      |
|        |                |              |        |            |       |                |                      |
|        |                |              |        |            |       |                |                      |
|        |                |              |        |            |       |                |                      |

# 正式报名开始前,考生可点 击右上角"附加要求",下载 所需要的文件材料

#### 博士研究生报名信息采集系统

#### (10271)上海外国语大学

报名时间:2020-12-01 00:00 至 2020-12-10 15:00 , 离结束还有 8 天

招生说明: 暂无说明

## 1 网上报名公告

2 考生诚信考试承

3 填写报考信息

4 填写个人信息1

5 填写个人信息2

6 填写学籍学历信

7 核对填报信息

8 生成报名号

填写附加信息

诺书

考生在报名前应认真阅读教育部以及省级教育招生考试管理机构和招生单位发布的相关招考信息。

道纪守法、诚实守信是对每一位考生的基本要求。对在研究生招生考试中违反考试管理规定和考扬纪律的考生,一律 按《国家教育考试违规处理办法》(教育部令第33号)严肃处理。考生违规或作弊事实将记入《国家教育考试考生诚信档 案》。根据《中华人民共和国刑法修正案(九)》,在法律规定的国家考试中,组织作弊的行为;为他人实施组织作弊提 供作弊器材或者其他帮助的行为;为实施考试作弊行为,向他人非法出售或者提供考试的试题、答案的行为;代替他人或 者让他人代替自己参加考试的行为都将触犯刑法,有关部门将依法予以严惩。

网上报名公告

尾 返回首页

目 附加要≥

所有参加研究生招生考试的考生须签署《考生诚信考试承诺书》(网上报名时点击同意后即视为认可)。请每一位考 生务必认真阅读,郑重签订。

阅读完毕

 $\times$ 

#### 招生单位所要求的附加材料

#### 以下是上海外国语大学提供给考生下载的材料

| 附件名称                        | 附件说明                                  | 操作 |
|-----------------------------|---------------------------------------|----|
| 推荐信                         | 须由相关专业具有正高职称的专家填写,代签一<br>律视作伪造,取消考试资格 | 下载 |
| 2021年少数民族高层次骨干人才<br>计划考生登记表 | 2021年少数民族高层次骨干人才计划考生登记表               | 下载 |
| 体检表                         | 获得拟录取资格后提供,医院应为二级甲等以<br>上,盖章有效        | 下载 |

#### 以下是上海外国语大学要求考生准备的附加材料

注意:考生提交完报名信息后填写附加材料,且按要求填写完"必填"附加材料后方视为报名成功

无

第五步: 考生 等关键信息;

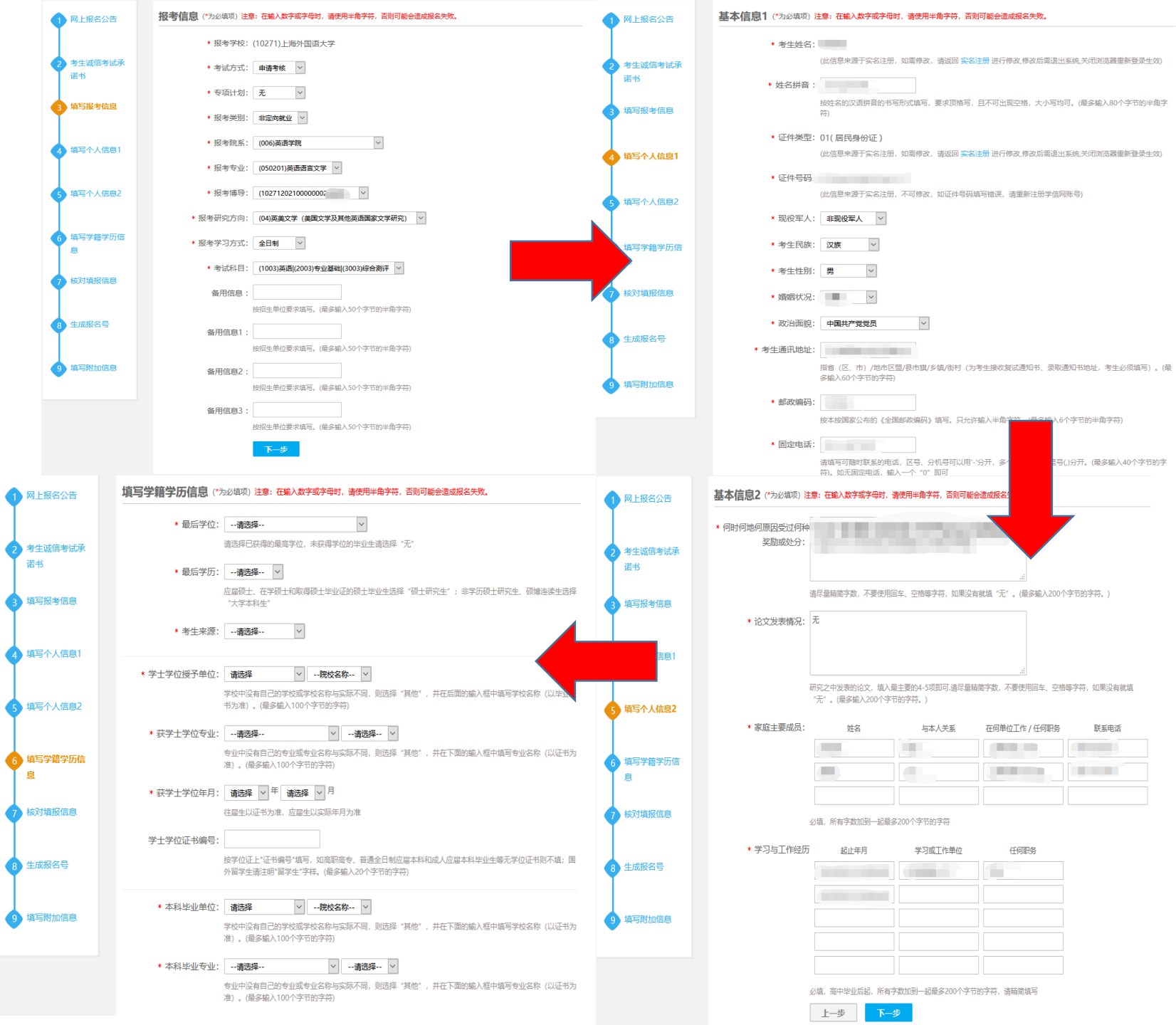

# 请考生在填写报名信息时仔细阅读各字段的填写说明,结合往年常见错误, 特提醒如下:

 请应届生在选择"最后学位"时填写预计将获得的硕士学位类型(如文学硕士、法学硕士等),不要选择学士学位;
"最后学历"中的"在学硕士"仅限报考我校硕博连读的考生选择,其他考生请不要选择;
在"填写学籍学历信息"时,国内应届硕士毕业生请在"硕士学位证书编号"和 "硕士毕业证书编号",中填写"应届硕士";获得国外硕士学位的考生,请在 "硕士学位证书编号"和"硕士毕业证书编号"中填写教育部留学服务中心的认证 报告编号,如"教留服认美1201XXXX"

## 第六步: 报名完成后 将生 成报名号 页完成"交费" 主 报名信息表 "学籍学 看 Ì 请先检查 埴 目 一. 信息是否有 误 简章 不足 明提供相应的证明材

#### 博士研究生报名信息采集系统 报名信息 报名号: 1027100000 (已完成) **报考院校:** 10271(上海外国语大学) 报考专业: 99(申请考核)-006(英语学院)-050201(英语语言文学)-06(翻译学) **报名时间:** 报名起止时间: 2020-12-01 00:00 至 2020-12-10 15:00 ⑦ 您所报考的学校开通了网上支付,支付起止时间:2020-12-01 00:00 至 2020-12-16 00:00。仅网上报名,不在线缴纳报名费的,报名视为无效。报名费一旦缴纳,概不 退还 🚯 已上传附加材料 如需修改点击此处 6 附加要求 详情 下载报名信息表 交费信息 下载准考证 (未开通) 学籍学历校验结果 新增报名 注意事项: 1. 网上报名时间请按招生单位要求。

2. 请考生仔细阅读网报页面提示文字并认真填写选择。

> 首页

> 我的照片

> 网上报名

> 消息中心

3. 考生可登录 学信档案 验证本人学籍或学历,学信档案注册与否并不影响网报过程。

4. 每个学信网用户可填报多条报名信息, 无需重复注册。

- 5. 若对报名时间、报考专业、考试科目、附加材料、准考证等信息有疑问,请咨询报考单位。
- 6. 推荐使用Internet Explorer(IE8以上版本)或Firefox,其它的浏览器可能不能正常使用本系统。
- 7. 下载pdf格式的文件,请<u>点击此处下载免费pdf文件阅读器Foxit Reader</u>或到其它合法网站自行下载pdf阅读器。
- 8. 请关闭或卸载有窗口拦截功能的软件,例如:IE用户必须关闭"弹出窗口阻止程序"。(关闭方法:打开Internet Explorer,在"工具"菜单中,指向"弹出窗口阻止程序",然后单击 "关闭弹出窗口阻止程序"即可)。

9. 报名过程中遇到问题请与客服人员联系确认,电话:010-67410388,邮件: kefu@chsi.com.cn。如遇线路繁忙导致电话长时间未接通,建议使用电子邮件,并在邮件中尽量详细地描 述咨询问题、填报信息以及系统的反馈信息。